## 東北ジュニア選手権 ウェブエントリー指示書

Ⅰ 個人種目のエントリー

| 自由形                                                   |  | 距<br>50m | 8# | 使用 <b>タイム</b><br>短水路ベストタイム: 30.14 | v | エントリータイム | <b>クラ</b><br>30.14 01: 10歳以下 | <b>ر</b><br>ب | 追加 |
|-------------------------------------------------------|--|----------|----|-----------------------------------|---|----------|------------------------------|---------------|----|
|                                                       |  |          |    |                                   |   |          |                              |               |    |
| ◎人エントリー種目<br>エントリー情報が間違いないか確認し、「エントリー保存」ボタンを押下してください。 |  |          |    |                                   |   |          |                              |               |    |
| 種目                                                    |  | 距離       |    | 使用タイム                             |   | エントリータイム | クラス                          | 編集            | 削除 |
| 自由形                                                   |  | 50m      |    | 短水路ベストタイム: 30.14                  |   | 30.14    | 02: 11~12歳 🗸                 | 編集            | 削除 |
| Sur. 64 TT                                            |  | 50m      |    | 短水路ベストタイム: 33.76                  |   | 33.76    | 02: 11~12歳 、                 | 編集            | 削除 |
| 半冰さ                                                   |  | 100m     |    | 短水路ベストタイム: 1:12.95                |   | 1:12.95  | 02:11~12歳                    | 編集            | 削除 |
| 平泳ざ                                                   |  |          |    |                                   |   |          |                              |               |    |
| 平泳さ                                                   |  |          |    |                                   |   |          |                              |               |    |

- ① ベストタイムをそのまま利用してください。長水路・短水路は問いません。
- ② クラスは必ず選択してください。
- ③ |種目ごとに追加を押下してください。
- ④ 参加種目を追加し終えたら、エントリー保存を押下してください。
- 01:10歳以下 02:11~12歳 03:13~14歳 04:15~18歳 05:13歳以上(800m,1500m)

2 リレー種目のエントリー

| リレーエントリー登録<br>エントリーに必要な情報 | を入力して、「追加」ボタ  | タンを押下してください。  |       |        |          |           |               |             |
|---------------------------|---------------|---------------|-------|--------|----------|-----------|---------------|-------------|
| 性別                        | 種目            | 距離            | チーム名  | チーム名力ナ | エントリータイム | 2         | ラス            | 追加          |
| 男、                        | フリーリレー・       | 4×50m ~       |       |        | 00:00.0  | 0 02: 11~ | √12歳 ∨        | 追加          |
| リレーエントリー種目<br>エントリー情報が間違い | ないか確認し、「エント」  | 」―保存」ボタンを押下して | ください。 |        |          |           |               |             |
|                           |               |               |       | - 16   |          | <i></i>   | 6= <i>1</i> + | <b>T</b> ** |
| エントリー保存                   | <b>此</b> 后 丙酸 | 7 44          |       | 7-7477 | 1719 914 | 934       | 197           | (二和)        |
| 〕 エント                     | ノータイム         | を入力してく        | 、ださい。 |        | 01:10    | 歳以下       |               |             |
| ② クラスは必ず選択してください。         |               |               |       |        |          |           |               |             |

- ③ |チームごとに追加を押下してください。
- ④ すべてのチームを追加したらエントリー保存を押下してください。
- 01:10 歳以下 02:11~12 歳 03:13~14 歳 04:15~18 歳

## 3 集計

| ſ | エントリー | 集計  | 主催 ∁ | 大会コード() | 大会名                      | ↓ 開催期間           |
|---|-------|-----|------|---------|--------------------------|------------------|
|   |       | 確定済 | 青森   | 0225613 | 第55回青森ヤクルトスイミングスクール招待記録会 | 2025/04/20       |
|   | エントリー | 未確定 | 青森   | 0225601 | 第51回東北ジュニア選手権水泳競技大会      | 2025/05/10 ~ 202 |

① 大会エントリー画面に戻り、未確定ボタンを押下してください。

| エントリー責任者                                      |                           |                                                                |   |            |  |  |
|-----------------------------------------------|---------------------------|----------------------------------------------------------------|---|------------|--|--|
| 必須 氏名 (姓)                                     |                           | <u> 必須</u> 氏名(名)                                               |   |            |  |  |
|                                               |                           |                                                                |   |            |  |  |
| 必須 メールアドレス                                    |                           |                                                                |   |            |  |  |
|                                               |                           |                                                                |   |            |  |  |
|                                               |                           |                                                                |   |            |  |  |
| □1本 些市村 (?)<br>必須 団体略称                        |                           | 必須 団体力ナ略称                                                      |   |            |  |  |
|                                               |                           |                                                                |   |            |  |  |
|                                               |                           |                                                                |   |            |  |  |
| 個別人刀項目                                        |                           |                                                                |   |            |  |  |
| ブログラム(全員購入)                                   |                           | 保険料(障害・対物)                                                     |   |            |  |  |
| ROUNDUP((個人エントリー人数 + リレーのみ参加) ÷<br>(自動計算されます) | · 係数 1) × 単価 1,500 円      | ROUNDUP((個人エントリー人数 + リレーのみ参加) ÷ 係数 1) × 単価 300 円<br>(自動計算されます) |   |            |  |  |
| 必須 引率責任者+携帯電話番号                               |                           | 複数 監督・コーチ・マネージャー等氏名 (3名まで)                                     |   |            |  |  |
|                                               | jasf@japan-swimming.co.jp |                                                                | + | -          |  |  |
| 必須前日練習【5月9日(金)】                               |                           |                                                                |   |            |  |  |
| 前日練習【5月9日(金)】を選択                              |                           |                                                                |   |            |  |  |
|                                               |                           |                                                                |   | $\uparrow$ |  |  |
| 集計                                            |                           |                                                                |   |            |  |  |

- ② 必要事項を入力して、集計ボタンを押下してください。
- ③ エントリー人数に間違いが無ければ「エントリー確定」を行ってください。未確定の場合は申込が無いものと扱います。

## 4 申込内容の確認

| ダウンロード     |                    |               |            |
|------------|--------------------|---------------|------------|
| 報票         |                    | ファイル          |            |
| 競技会申込集計表   | <ul><li></li></ul> | エントリー集計データ    | (き ダウンロード) |
| 個人種目申込一覧表  | (き ダウンロード)         | エントリー集計データCSV | (き ダウンロード) |
| リレー種目申込一覧表 | <ul><li></li></ul> |               |            |
| 参加選手一覧     | (き ダウンロード)         |               |            |
| エントリー種目数   | <ul><li></li></ul> |               |            |

- 競技会申込集計表、個人種目申込一覧表、リレー種目申込一覧表を印刷し、間違いがないか確認してください。
- ② 書類の郵送は必要ありません。